# Web通知サービス

≪ご利用の手引き≫

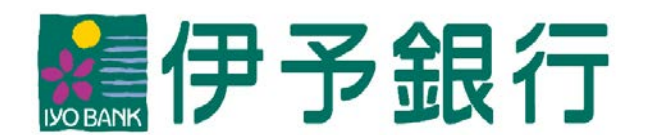

[作成基準日:2023年4月3日]

## 「Web通知サービス」ご利用の手引き

## <目次>

| 1. | 「Web通知サービス」とは          | . 1 |
|----|------------------------|-----|
| 2. | 事前準備                   |     |
|    | (1) We b 通知サービスの利用権限付与 | . 2 |
|    | (2) 【参考】利用者毎の権限設定      | . 4 |
| 3. | ご利用方法                  |     |
|    | (1)Web通知サービスにアクセスする    | 5   |
|    | (2)通知状を閲覧する            | . 6 |
| 4. | 一般ユーザーの権限管理            | . 7 |
| 5. | 通知方法の切替                | . 9 |

- 1. 「Web通知サービス」とは
  - ▶ Web通知サービスとは、伊予銀行からお客さまへお送りしている通知状をWeb上でご確認できるサービスです。
  - 「いよぎんビジネスポータル」から<u>無料</u>でご利用いただけます。
  - ▶ <u>郵送でお受け取りいただくより早く</u>通知状をご確認いただけます。
  - ▶ Web通知サービスでご確認いただける通知状は、順次拡大していく予定です。通知状一覧は 当行ホームページに掲載しております(https://www.iyobank.co.jp/business/iyoportal/)。

## 2. 事前準備

#### (1) Web通知サービスの利用権限付与

ご利用の事前準備として、利用者さまに対する利用権限の設定を行います。

ア.「いよぎんインターネットEB」の管理者さまにてログオンします。

| 🥐 いよき                                                                  | ちん イン   | ターネット EB       | ご利用の手引きへ       | 小標準大     |  |  |  |
|------------------------------------------------------------------------|---------|----------------|----------------|----------|--|--|--|
| 契約法人口                                                                  | グオン(    | ID・暗証番号7       | 方式)            | CIBMU101 |  |  |  |
| 契約法人IDと契約法                                                             | と人暗証番号を | :入力して、「ログオン」ボタ | タンを押してください。    | 20       |  |  |  |
| 契約法人ID                                                                 | 豪海      |                | 半角英数8桁         |          |  |  |  |
|                                                                        | _       |                | 半角英数字4~9桁      |          |  |  |  |
| 契約法人暗証番号                                                               | 必須      | ソフトウェアキーボード    |                | <br>M <  |  |  |  |
| ご注意事項     暗証番号を規定の回数以上間違えた場合、当該IDをロックします。     暗証番号はお間違えのないように入力してください。 |         |                |                |          |  |  |  |
| クリア 閉じる                                                                |         | ログオ            | t> <b>&gt;</b> |          |  |  |  |

イ.「いよぎんビジネスポータル利用者権限設定」から「コンテンツ一覧/設定」をクリックして ください。

| 🎇 いよき        | んインター        | ネット EB           | ご利用の手引きへ | 小標準大 しログオフ              |
|--------------|--------------|------------------|----------|-------------------------|
| ፞፞ዀኯፇプ       | 契約法人情報<br>変更 | 利用者・業務情<br>登録/変更 | 報 各種照会   | いよぎんビジネスポータル<br>利用者権限設定 |
| コンテンツ一覧/設定 > | 利用者一覧/設定     | >                |          | 閉じる                     |
| 刧約注1を        | アオと テフト 様    |                  | ≓割田居田    |                         |

ウ.Web通知サービスを選択し、「次へ」をクリックしてください。

|              | レテンツー覧 CIBMUB01                                                       | _ |
|--------------|-----------------------------------------------------------------------|---|
| コンテ<br>コンテ   | ンツを利用する利用者の設定を行います。<br>ンツを選択し、「次へ」ボタンを押してください。                        |   |
| 選択<br>必須     | コンテンツ名                                                                |   |
| ۲            | Web通知サービス                                                             |   |
| ۲            | AGENT for Business                                                    | 1 |
| ۲            | 【おすすめサービスエリア】いよぎんインターネットEB                                            |   |
| ۲            | 【おすすめサービスエリア】いよぎんでんさいネット                                              |   |
| ۲            | 【おすすめサービスエリア】いよぎんBigAdvance                                           |   |
| ۲            | 【おすすめサービスエリア】伊予銀行ビジネスカード for Owners                                   |   |
| ۲            | 【おすすめサービスエリア】いよぎんGlobal Business Premium Club                         |   |
| ※いよき<br>否を変更 | ぎんビジネスポータルで表示されている各コンテンツは、全利用者を表示対象とする一部コンテンツを除いて、利用者ごとに利用可<br>更できます。 |   |

エ.利用を許可する利用者に✔をつけます(利用させない場合、✔を外します)。権限を「マス ターユーザー」「一般ユーザー」のどちらかを選択し、登録ボタンをクリックしてください。

| コンラ              | テンツ利               | 川用者留               | 登録                     |                   |        |             | CIBMUB02 |
|------------------|--------------------|--------------------|------------------------|-------------------|--------|-------------|----------|
| 選択した二<br>選択した二   | コンテンツの<br>コンテンツを   | 利用者登録な<br>利用する利用   | を行います。<br>月者を選択して      | 「登録」ボタンを押して       | てください。 |             |          |
| 選択したコ            | コンテンツ              |                    |                        |                   |        |             |          |
| コンテン             | ツ名                 |                    | Web通知サーと               | ia.               |        |             |          |
| 登録する利            | 川用者の選択             |                    |                        |                   |        |             |          |
| コンテンツる<br>既に登録され | を利用できる利<br>れている利用者 | 利用者とコンデ<br>賃を解除する特 | テンツの権限設定な<br>場合は、選択を外し | を行います。<br>してください。 |        |             |          |
| 全選択 クリア          |                    |                    |                        |                   |        |             |          |
| 表示順 [利用者 I D ]   |                    |                    |                        |                   |        |             |          |
| 選択               | 現在の状態              | 利                  | 用者 I D                 | 利用者名              |        | Web通知サービス上の | の権限      |
|                  | 表示中                | TEST01             |                        | テスト               |        | マスターユーザー    | ~        |
|                  | 表示中                | TEST02             |                        | 77102             |        | 一般ユーザー      | ~        |
| 表示順 利            | 用者 I D 🗸           |                    |                        |                   |        |             |          |
|                  |                    |                    |                        |                   |        |             |          |
|                  |                    |                    |                        |                   |        |             |          |
| 契約法人確認           | 認暗証番号の認            | 認証が必要です            | す。お間違えない。              | ように入力してください。      |        |             |          |
|                  |                    |                    |                        |                   | 半角英数   | 4~9桁        |          |
| 契約法人             | 確認暗証番号             | 必須                 | ソフトウェア                 | キーボード             |        |             | Httl <   |
| 《戻る              |                    |                    |                        | 登録 >              |        |             |          |

| ユーザー区分   | 内容                                                                                                    |
|----------|----------------------------------------------------------------------------------------------------|
| マスターユーザー | <ul> <li>○すべての通知状を閲覧できます。</li> <li>○一般ユーザーの権限設定を行うことができます。</li> <li>※マスターユーザーは必ず1名以上設定してください(初期設定では、全利用者さまが一般ユーザーとなっています)。</li> <li>○通知方法の切替を行うことができます。</li> </ul> |
| 一般ユーザー   | <ul> <li>○通知状を閲覧できます。</li> <li>※マスターユーザーによって通知状単位で参照権限を付与する<br/>ことで閲覧が可能となります(初期設定では、すべての通知<br/>状の参照権限がない状態となっています)。</li> </ul>                                    |

#### (2)【参考】利用者毎の権限設定

"利用者一覧/設定"からも権限設定を行うことができます。権限設定を行う利用者を選択すると、現在の権限状況が表示されますので、"利用の有無"と"コンテンツの権限"を選択してください。

| いたドップ       契約法人情報<br>変更       利用者・業務情報<br>登録/変更       各種照会       いよぎんビジネスポータル<br>利用者権限設定         コンテンツー覧/設定 、       利用者一覧/設定 、       ア       ア       ア         12       ア * * * * * * * * * * * * * * * * * * *                                                                                                    |  |  |  |  |  |  |  |  |
|----------------------------------------------------------------------------------------------------|--|--|--|--|--|--|--|--|
| コンデンツー覧/設定 、       利用者一覧/設定 、         I       T # D         利用者が利用できるコンデンツを設定します。         利用者が利用できるコンデンツを設定します。         利用者を選択し、「次へ」ボタンを押してください。            び別             び別             び別             びたします。            び別             びの             びの             びの             びの             びの             びの             びの             びの             びの             びの             びの             びの             びの             びの             びの             びん             びん             びん             びん             びん             びん             びたりできみにもなったりいてきまっされているるコンテンツは、全利用者を表示対象とする一部コンテンツを除いて、利用者ごとに利用す                                                                                                    |  |  |  |  |  |  |  |  |
| オート     マオレ テフト #       マオレ テフト #     マ和田原田       利用者一覧     CIBMUB11       利用者が利用できるコンテンツを設定します。     利用者を選択し、「次へ」ボタンを押してください。       避釈     利用者ID     利用者名       ◎     TEST01     デスト       ◎     TEST02     デスト       ※いよぎんビジネスボータルで表示されている各コンテンツは、全利用者を表示対象とする一部コンテンツを除いて、利用者ごとに利用可                                                                                                    |  |  |  |  |  |  |  |  |
| 利用者の       CIBMUB11         利用者が利用できるコンテンツを設定します。       利用者を選択し、「次へ」ボタンを押してください。         運択       利用者ID       利用者A         ④       TEST01       デスト         ●       TEST02       デスト         >       ドレンドンマスボータルで表示されている各コンテンツは、全利用者を表示対象とする一部コンテンツを除いて、利用者ごとに利用可                                                                                                    |  |  |  |  |  |  |  |  |
| 利用者が利用できるコンテンツを設定します。         利用者を選択し、「次へ」ボタンを押してください。         選択       利用者 I D       利用者名         必須       TEST01       デスト         ・       TEST02       デスト         ・       TEST02       デスト         ・       ・       ・         ・       ・       ・         ・       ・       ・         ・       ・       ・       ・         ・       ・       ・       ・       ・         ・       ・       ・       ・       ・       ・       ・       ・       ・       ・       ・       ・       ・       ・       ・       ・       ・       ・       ・       ・       ・       ・       ・       ・       ・       ・       ・       ・       ・       ・       ・       ・       ・       ・       ・       ・       ・       ・       ・       ・       ・       ・       ・       ・       ・       ・       ・       ・       ・       ・       ・       ・       ・       ・       ・       ・       ・       ・       ・       ・       ・       ・       ・       ・       ・       ・       ・       ・       ・ |  |  |  |  |  |  |  |  |
| 選択<br>必須         利用者 I D         利用者A           ・         TEST01         テスト           ・         TEST02         テスト02           ・         F3とビジネスポータルで表示されている各コンテンツは、全利用者を表示対象とする一部コンテンツを除いて、利用者ごとに利用可                                                                                                    |  |  |  |  |  |  |  |  |
| Image: TEST01         テスト           アEST02         テスト           アンドレンドシネスポータルで表示されている各コンテンツは、全利用者を表示対象とする一部コンテンツを除いて、利用者ごとに利用可                                                                                                    |  |  |  |  |  |  |  |  |
| TEST02             ※いよぎんビジネスポータルで表示されている各コンテンツは、全利用者を表示対象とする一部コンテンツを除いて、利用者ごとに利用可                                                                                                    |  |  |  |  |  |  |  |  |
| ※いよぎんビジネスポータルで表示されている各コンテンツは、全利用者を表示対象とする一部コンテンツを除いて、利用者ごとに利用可                                                                                                    |  |  |  |  |  |  |  |  |
| 否を変更できます。                                                                                                    |  |  |  |  |  |  |  |  |
|                                                                                                    |  |  |  |  |  |  |  |  |
| 選択した利用者について、コンテンツ利用権限の登録を行います。<br>選択した利用者が利用するコンテンツを選択して「登録」ボタンを押してください。<br><b>選択した利用者</b>                                                                                                    |  |  |  |  |  |  |  |  |
| 利用者 I D TEST01                                                                                                    |  |  |  |  |  |  |  |  |
| 利用者名         テスト                                                                                                    |  |  |  |  |  |  |  |  |
|                                                                                                    |  |  |  |  |  |  |  |  |
| 1777日日     2     2     2     2     2     2     2     2     2     2     2     2     2     2     2     2     2     2     2     2     2     2     2     2     2     2     2     2     2     2     2     2     2     2     2     2     2     2     2     2     2     2     2     2     2     2     2     2     2     2     2     2     2     2     2     2     2     2     2     2     2     2     2     2     2     2     2     2     2     2     2     2     2     2     2     2     2     2     2     2     2     2     2     2     2     2     2     2     2     2     2     2     2     2     2     2     2     2     2     2     2     2     2     2     2     2     2     2     2     2     2     2     2     2     2     2     2     2     2     2     2     2     2     2     2     2     2     2     2     2     2     2     2     2     <                                                                                   |  |  |  |  |  |  |  |  |
|                                                                                                    |  |  |  |  |  |  |  |  |
| 登録するコンテンツの選択(コンテンツ選択)       利用者が利用可能なコンテンツを設定します。       利用有無にチェックをすることで利用可能となります。       権限設定が必要なコンテンツについては、コンテンツの権限を選択してください。       既に登録されているコンテンツを解除する場合は、選択を外してください。       利用有無 現在の状態     コンテンツ名                                                                                                    |  |  |  |  |  |  |  |  |
| 登録するコンテンツの選択(コンテンツ選択)       利用者が利用可能なコンテンツを設定します。       利用有無にチェックをすることで利用可能となります。       権限設定が必要なコンテンツについては、コンテンツの権限を選択してください。       既に登録されているコンテンツを解除する場合は、選択を外してください。       【利用有無 現在の状態 コンテンツを解除する場合は、選択を外してください。       マスターユーザー マ                                                                                                    |  |  |  |  |  |  |  |  |
| 空録するコンテンツの選択(コンテンツ選択)       利用者が利用可能なコンテンツを設定します。       利用有無にチェックをすることで利用可能となります。       権限設定が必要なコンテンツについては、コンテンツの権限を選択してください。       既に登録されているコンテンツを解除する場合は、選択を外してください。       取用有無 現在の状態     コンテンツ名       マスターユーザー       マスターユーザー       マスターユーザー       マスターユーザー                                                                                                    |  |  |  |  |  |  |  |  |

## 3. ご利用方法

(1) Web通知サービスにアクセスする

ア.利用者として「いよぎんビジネスポータル」へログオンし、"Web通知サービス"をクリックしてください。

| Biz.<br>Pertal しよぎん<br>ビジネスポータル |                                   | 日 操作マニュアル 文学サイズ 小 橋                                                                | 葉準 大            |
|---------------------------------|-----------------------------------|------------------------------------------------------------------------------------|-----------------|
| 利用者ログオン                         | (ID・暗証番号方式)                       | )                                                                                  | CIBMU201        |
| 契約法人IDと利用者ID、                   | 利用者暗証番号を入力して、「ログオ                 | ン」ボタンを押してください。                                                                     |                 |
| 契約法人ID                          | 8 <b>M</b>                        | 半角英数字8桁                                                                            |                 |
| 利用者ID                           | 83                                | 半角英数字30桁以内                                                                         |                 |
|                                 |                                   | 半角英数字4~9桁                                                                          |                 |
| 利用者暗趾雷号                         | ジオ ソフトウェアキーボード                    |                                                                                    |                 |
|                                 |                                   |                                                                                    |                 |
| Biz ししよぎん<br>ビジネスポータル           |                                   | 印 操作マニュアル 文字サイズ 小                                                                  | 標準 大 日 ログオフ     |
| 久 テスト03 さん +                    |                                   |                                                                                    |                 |
| いよぎん<br>インターネットEB               |                                   |                                                                                    | € 最新情報の取得       |
| Web通知サービス 🛛                     |                                   |                                                                                    |                 |
| AGENT for Business              | ■ 伊予銀行<br>本高営業部 普通 5120389        | ■ 伊予銀行<br>本店営業部 普通 5120397                                                         |                 |
|                                 | 張高 5,000,00<br>2022年06月27日 13時56次 | О гр         Зда         5,000,000 гр           1198         2022年06月27日 13時56分198 | 他行口座を照会できるようにする |

イ.連携確認画面が表示されますので、"Web通知サービスへ"をクリックすると、Web通知サービスの画面へ遷移します。

| にしよぎん ビジネスポータル       |                                            |  |  |  |  |  |  |  |
|----------------------|--------------------------------------------|--|--|--|--|--|--|--|
| Web通知サービス 連携確認       |                                            |  |  |  |  |  |  |  |
| Web通知サービスをご利用いただくにあた | 専用サイトへ移動します。よろしければ「Web通知サービスへ」をクリックしてください。 |  |  |  |  |  |  |  |
| 次回以降、本画面の表示をスキップするな  | 含は、以下のチェックボックスにチェックをしてください。                |  |  |  |  |  |  |  |
| ■ 次回から本画面を表示しない。     |                                            |  |  |  |  |  |  |  |
|                      | Web通知サービスへ                                 |  |  |  |  |  |  |  |
| キャンセル                |                                            |  |  |  |  |  |  |  |

#### (2)通知状を閲覧する

通知状はWeb通知サービスのトップ画面から閲覧できます。

| ■伊予銀行<br>Web通知           | Ե–Բ             | ビス                                    |                              |             | 利用者名 : テスト03 さん                         | (マスターユー             | ச       | € ログオフ     |  |
|--------------------------|-----------------|---------------------------------------|------------------------------|-------------|-----------------------------------------|---------------------|---------|------------|--|
| Web通知関                   | 覧               | 通知方法切替                                | 利用者管理                        |             |                                         |                     |         |            |  |
| Web通                     | 知閲              | 覧                                     |                              |             |                                         |                     |         | IMDK001    |  |
| 通知状一覧のファイ.<br>表示する条件を絞り: | ルをクリッ<br>込む場合(; | ックするとPDFファイルを保存・聞<br>t、検索条件を設定し「検索」ボタ | 覧することができます。<br>ンをクリックしてください。 | 検<br>を<br>条 | 索条件を入力し「枹<br>クリックすると、ま<br>の絞り込みができる     | 検索」ボ<br>長示する<br>ます。 | 、<br>通知 |            |  |
| — 検索条件の                  | 入力              |                                       |                              |             |                                         |                     |         |            |  |
| 通知状名                     | す               | べて                                    | ~                            | -           |                                         |                     |         |            |  |
| 公開日                      |                 |                                       |                              | 8           |                                         |                     |         |            |  |
|                          |                 |                                       |                              |             |                                         |                     |         |            |  |
| 剧與祆动                     |                 | 未読 ○ 既読 ● 9へと                         |                              |             |                                         |                     |         |            |  |
| お取引店                     | đ               | べて                                    | ~                            |             |                                         |                     |         |            |  |
| 科目                       | đ               | べて 🗸                                  |                              |             |                                         |                     |         |            |  |
| 口座番号                     | ਭ               | べて 🗸                                  |                              |             |                                         |                     |         |            |  |
| L                        |                 |                                       |                              |             |                                         |                     |         |            |  |
|                          |                 |                                       |                              |             |                                         |                     |         |            |  |
| 7 件中 1-7 件               |                 |                                       |                              |             |                                         |                     |         |            |  |
| 公開日                      | 店番              | 店名                                    | 科目                           | 口座番号        | 通知状名                                    | 閲覧状況                | ファイル    | 公開終了日      |  |
| 2022/06/18               | 100             | 本店営業部                                 |                              |             | 定期性預金利息計算書                              | 未読                  | A       | 2023/09/21 |  |
| 2022/06/18               | 100             | 本店営業部                                 |                              |             | 残高証明書                                   | 未読                  | æ       | 2023/09/21 |  |
| 2022/06/17               | 100             | 本店営業部                                 |                              |             | 定期性預金利息計算書                              | 未読                  | 2       | 2023/09/20 |  |
| 2022/06/17               | 100             |                                       |                              |             |                                         | 未読                  | Å       | 2023/09/20 |  |
| 2022/06/16               | • 閲             | 3寬状況 … 「未                             | :読」「既読」の                     | 表示に         | て状況の確認が                                 |                     | ð       | 2023/09/19 |  |
| 2022/06/16               |                 | でき                                    | ます。                          |             | 1 - 1 - 1 - 1 - 1 - 1 - 1 - 1 - 1 - 1 - | 未読                  | 2       | 2023/09/19 |  |
| 2022/06/15               | • 7             | ファイル … PE                             | ) F ボタンをク                    | リック         | すると、通知状 🦯                               | 未読                  | ð       | 2023/09/18 |  |
|                          |                 | が画                                    | 面表示されま                       | す。(表        | 示されたPDF                                 |                     |         |            |  |
|                          | • 1/2           | は保<br>公開終了日 … 公                       | と存可能です。)<br>、開日から15          | か月は間        | 閲覧可能です。                                 |                     |         |            |  |

#### 利用開始時の注意事項

- ー般ユーザーでWeb通知サービスを初めてご利用される際、以下の点にご注意 ください。
  - ○閲覧権限をもつ通知状がない場合、エラー表示となり、Web通知サービスへ アクセスできません。
  - ○上記の場合、マスターユーザーへWeb通知サービス上の権限設定をご依頼く ださい(P.7参照)。

### 4. 一般ユーザーの権限管理

ー般ユーザーの権限設定はマスターユーザーが行います(マスターユーザー自身の権限変更はで きません)。

ア.「利用者管理」から「利用者権限設定」をクリックしてください。

| ■<br>伊予銀行<br>Web通知サーと | ビス     | 利用者名 : テスト03 さん(マスターユーザ) | - C オクロ G |
|-----------------------|--------|--------------------------|-----------|
| Web通知閲覧               | 通知方法切替 | 利用者管理                    |           |
| 利用者管理                 |        |                          | IMRK001   |
|                       |        |                          |           |
|                       |        | 利用者権限設定                  |           |
|                       |        | 利用者操作履歷照会                |           |

イ. 一般ユーザーの一覧と閲覧権限の状態が表示されます。権限設定を変更したいユーザーを選択し、「変更」をクリックしてください。

| Meb通知サービス                                                                                            |                                                                                     | 利用者名:73                                                                        | い3 さん (マスターユーザ) 日 ログオフ |
|----------------------------------------------------------------------------------------------------|-------------------------------------------------------------------------------------|--------------------------------------------------------------------------------|------------------------|
| ┃利用者管理 » 利用者                                                                                         | 昏権限設定                                                                               |                                                                                | IMKS001                |
| 利用者の閲覧権限を変更する場合は、対象の利用<br>※通知状閲覧権限が「×」の利用者は、通知状の<br>※マスターユーザは全ての通知状に閲覧権限が付<br>※閲覧権限は利用者管理メニューよりいつでも変 | 者を選択のうえ、「変更」ボタンをグ<br>閲覧権限が設定されておりません。限<br>与されており、閲覧権限の変更はでき<br>更いただけます。<br>1 一覧 > 2 | クリックしてください。<br>「難権限の付与をお願いします。<br>きません。また、一覧にも表示されません。<br>設定 → 3 内容確認 → 4 登録完了 |                        |
| 2 /±± <b>1-7</b> /±                                                                                  |                                                                                     |                                                                                |                        |
| 2                                                                                                    |                                                                                     |                                                                                |                        |
| 利用者ID                                                                                                | 利用者名                                                                                | 利用者区分                                                                          | 通知状閲覧権限                |
| C TEST01                                                                                             | 77101                                                                               | 一般ユーザ                                                                          | 0                      |
| TEST02                                                                                               | 72102                                                                               | 一般ユーザ                                                                          | ∧ °                    |
|                                                                                                    | ( 厚3                                                                                | 変更                                                                             | TUET.                  |
|                                                                                                    | 「×」の<br>で、権限                                                                        | 利用者は、閲覧権限が設定<br>そを付与してください。                                                    | 定されておりませんの             |

ウ. 通知状毎に閲覧権限を設定してください。閲覧権限が付与されると、付与前にWeb通知対象となった通知状も閲覧できます。

| 利用者情報                                                                           |                        |                        |         |  |
|---------------------------------------------------------------------------------|------------------------|------------------------|---------|--|
| 利用者ID         TEST01           利用者名         テスト01           利用者区分         一般ユーザ |                        |                        |         |  |
|                                                                                 | 過知状名                   | 問覧権限<br>全て             | 通知状発行状况 |  |
| 定期性預金利息計算書                                                                      |                        | ✓ 付与する                 | あり      |  |
| 満期日経過のお知らせ                                                                      | <ul><li>付与する</li></ul> | なし                     |         |  |
| 完全自動継続型定期積金払込案内                                                                 |                        | <ul><li>付与する</li></ul> | なし      |  |
| 专高証明書                                                                           |                        | <ul><li>付与する</li></ul> | あり      |  |
| E – N E T 振替請求金額連絡表                                                             |                        | 付与する                   | なし      |  |
| E – N E T 振替結果明細表                                                               |                        | - 付与する                 | なし      |  |
| E-NET 精算報告書                                                                     |                        | 付与する                   | なし      |  |
|                                                                                 | 〈戻る 確認                 |                        |         |  |
| ・閲覧権限 … 通知状毎に「付与する」ヘチェック✔をつけてくだ<br>さい。                                          |                        |                        |         |  |
| ・通知状発行状況 … 既にWeb通知対象となった通知状が存在する場合、「あり」と表示されます。                                 |                        |                        |         |  |

#### 5. 通知方法の切替

通知方法は「Web 通知+郵送」もしくは「Web 通知のみ」を選択できます。 ※通知方法の切替はマスターユーザーにて行えます(一般ユーザーでは通知方法の切替はできま

せん)。

※通知方法の初期設定は、「Web 通知+郵送」となっております。

ア.「通知方法切替」をクリックしてください。重要事項が表示されますので、ご確認のうえ、「同 意します」をクリックしてください。

| ■<br>伊予銀行<br>Web通知サービス                                                                  | 利用看名: ラス <b>ト01 さん(マスターユーザ)</b> |  |  |  |  |
|-----------------------------------------------------------------------------------------|---------------------------------|--|--|--|--|
| Web通知問題 通知方法切替 利用暫管理                                                                    |                                 |  |  |  |  |
| Web通知閲覧                                                                                 | IMDK001                         |  |  |  |  |
| 通知状一覧のファイルをクリックするとPDFファイルを保存・閲覧することができます。<br>表示する条件を絞り込む場合は、検索条件を設定し「検索」ボタンをクリックしてください。 |                                 |  |  |  |  |
| ― 検索条件の入力                                                                               |                                 |  |  |  |  |
| <b>通知状名</b> すべて 🗸                                                                       |                                 |  |  |  |  |

イ. 通知方法は通知状毎に変更できます。現在の通知状況をご確認のうえ、通知方法を変更した い通知状のチェックボックスに☑を入れ、「確認」をクリックしてください。内容の確認画面 が表示されますので、ご確認後、「実行ボタン」をクリックしてください。

| ■伊<br>We                                                                                                    | ■ 伊予銀行<br>Web通知サービス 利用者名: テスト01 さん (マスターユーザ) |           |                   |              |          |          |  |
|----------------------------------------------------------------------------------------------------|----------------------------------------------|-----------|-------------------|--------------|----------|----------|--|
| w                                                                                                    | /eb通知閲覧                                      | 通知方法切替    | 利用看管理             |              |          |          |  |
| 通                                                                                                    | 知方法切                                         | 替         |                   |              |          | IMKM002  |  |
| 通知方法を変更したい通知状のチェックボックスにチェックし、「確認」ボタンをクリックしてください。<br>※通知方法は本メニューよりいつでも変更いただけます。<br>※Web通知の対象通知状については「Web通知サービス対象通知状一覧」をご覧ください。 |                                              |           |                   |              |          |          |  |
|                                                                                                    |                                              |           | 1 重要事項 > 2 内容選択 ; | 3 内容確認 > 4 第 | ŧ7       |          |  |
|                                                                                                    |                                              |           | 通知状名              |              | 変更後の通知状況 | 現在の通知状況  |  |
| ~                                                                                                    | アンサー振込・振る                                    | ロービス取引明細表 |                   |              | Web通知    | Web通知+郵送 |  |
|                                                                                                    | 定期性預金利息計算                                    | 書         |                   |              | Web通知    | Web通知+郵送 |  |
| 満期日経過のお知らせ                                                                                                    |                                              |           | Web通知+郵送          |              |          |          |  |
| 完全自動継続型定期積金払込案内                                                                                                    |                                              |           |                   | Web通知+ 郵送    |          |          |  |
|                                                                                                    | 残高証明書                                        |           |                   |              |          | Web通知+郵送 |  |
|                                                                                                    | でんさいネット手続                                    | 如料明細書     |                   |              |          | Web通知+郵送 |  |
|                                                                                                    | E-NET 振替制                                    | 求金額連絡表    |                   |              |          | Web通知+郵送 |  |

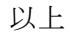